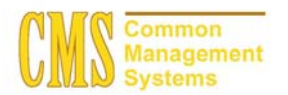

#### Admission Business Process Guide CSU - Channel Islands

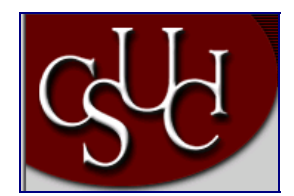

| Document Information |                                    |  |
|----------------------|------------------------------------|--|
| Title                | Tracking Test Scores for Prospects |  |
| Module               | Admission                          |  |
| Subcategory          |                                    |  |
| Author               |                                    |  |
| File Reference       |                                    |  |
| IDP Session          |                                    |  |

# **REVISION CONTROL**

| Date    | Ву      | Action | Pages |
|---------|---------|--------|-------|
| 5/30/03 | TTravis |        |       |
|         |         |        |       |

## **Business Process Overview**

Use the Test Results page to manually enter test scores and related test information for a prospect. Various test information can also be loaded into this page through an external test score data load. Test results are stored under a prospect and therefore can be used when evaluating an application that the prospect will be submitting later in the future.

## **Process Prerequisites/Assumptions**

| Prerequisite/Assumption | Detail                                                                                                    |
|-------------------------|----------------------------------------------------------------------------------------------------|
| Search / Match          | Search / Match process for the prospect has been performed to verify that the prospect is currently in the PeopleSoft system. |

# 1.0 Update Test Scores for an Applicant

The following pages are used to accomplish the process outlined in Box 1.

• Test Results Page

## 1.1 Test Results Page

#### Navigation

Home > Develop Enrollment > Process Applications> Use > Test Results > Find an Existing Value

#### **Page Description**

| Find an Existing Value – Test Results                                                                                                    |                      |  |  |
|----------------------------------------------------------------------------------------------------|----------------------|--|--|
| Ind Reads - Normal Interact Legierr     (d) X     (b) X     (b) X     ( | Required Fields:     |  |  |
|                                                                                                    | ID                   |  |  |
| Atome     Atome      Atome      Atome      Atome     Atome     Atome      Atome   | Academic Institution |  |  |
| Test Results Find an Existing Value                                                                                                    | Academic Career      |  |  |
| Apple don Nac. Qi                                                                                                    |                      |  |  |
| Andoneni Instatuto Seree Q                                                                                                    | Optional Fields:     |  |  |
| National OC                                                                                                    | Campus ID            |  |  |
| Care Sender<br>Seech (Chir, Bass Seen)                                                                                                    | National ID          |  |  |
|                                                                                                    | Last Name            |  |  |
|                                                                                                    | First Name           |  |  |
|                                                                                                    |                      |  |  |
|                                                                                                    |                      |  |  |
|                                                                                                    |                      |  |  |
| e)<br>#Start =   =   =   =   =   =   =   =   =   =                                                                                                    |                      |  |  |

## **Steps for Processing Data**

- 1. Complete the required fields.
- 2. If you do not have the ID for the prospect, you can conduct a last name and first name search here.
- 3. Click "Search" button to bring up the Test Results Page.

| Page Field Definition Summary |
|-------------------------------|
|-------------------------------|

| Field | Field Definition                                 | Valid Values |
|-------|--------------------------------------------------|--------------|
| ID    | This is the system assigned ID of the individual |              |

| Academic Institution | The institution's ID                | MACMP or SOCMP                      |
|----------------------|-------------------------------------|-------------------------------------|
| Academic Career      | Grouping of all academic work for a | Click on the "Magnifying or Look-up |
|                      | student                             | button" for valid values.           |

## 1.2 Test Results Page

#### Navigation

Home > Develop Enrollment > Process Applications> Use > Test Results > Find an Existing Value

## **Page Description**

| Use the Test Results page to enter test scores and related test information for a prospect.                                                                                                    |                     |  |  |
|----------------------------------------------------------------------------------------------------|---------------------|--|--|
| Ist Results - Microsoft Internet Explorer     Ist gen     Edit Yow Faywrites Looks Help                                                                                                    | Required Fields:    |  |  |
| ↓ Back + ⇒ - ② ② ③ ④ ⑤ Search ⑤ Powates ③Hatary ⑤ + ④ 107 + ④ 107 + ④ 107<br>  Agtress ④ http://100.150.242.64/servlets/biotenservlet/hanschick/cond-starts.                                                                                                    | Test ID             |  |  |
| 📔 🎦 🏷 🚱 - 💆 💐 💮 Messenger 🛄 - Booknamis 🥥 My Yahool - 🗴 Yahool 🤬 Finance - 🖂 Yahool Mail - 🥜 News - 👘 Shopping - 🖕 Erlettainment - 🛛 Seerd X                                                                                                    | Test Date           |  |  |
| Ct be * Croces a Characteristic Control of Control of C | Data Source         |  |  |
| G Fin     C Frid     Home > Develop Enrollment > Recruit Prospective Students > Use > Test Results     New Window                                                                                                    | Acad Level          |  |  |
| C Pred Test Results                                                                                                    | Component           |  |  |
| Betty Boop         ID:         0.042029           Find av         View All         i of 1         i of 1                                                                                                    |                     |  |  |
| Brought Test ID: ACT Q ACT Assessment IC Checklist Rem Update                                                                                                    | Score / Perchtl     |  |  |
| MSN SF Defaults for Components Test Date: 11/1 3/2007 10 Data Source: ACT Acad Level: 12th Grade                                                                                                    |                     |  |  |
| Constant Stude Stude Stu |                     |  |  |
| 1 READ Q 35:00 11/13/2001 D ACT Y 12th Grade Y 11/17/2001 D F + -                                                                                                    | Those not required. |  |  |
| 2 MATH Q 32.00 11/13/2001 🖾 ACT Y 12th Grade Y 11/14/2001 🖾 🖓 🕂 -                                                                                                    |                     |  |  |
| 4 ENOL Q 34.00 11/13/2001 🖾 ACT 💌 12/0 Grade 💌 11/14/2001 🖾 💌 🕂 -                                                                                                    |                     |  |  |
| 5 SCIRE 🔍 34.00 11/1/3/2001 🖾 ACT 💌 12th Grade 💌 11/1/4/2001 🖾 💌 🛨 🗖                                                                                                    |                     |  |  |
|                                                                                                    |                     |  |  |
|                                                                                                    |                     |  |  |
| (We ovvy) (Antenne scale) (Pittern)                                                                                                    |                     |  |  |
|                                                                                                    |                     |  |  |

## **Steps for Processing Data**

- 1. Select the test you are recording.
- 2. Select the Checklist Item Update check box to indicate that the checklist related to this row of data is updated when you run the Checklist Item Update Automated process. When you save the page, the system selects this check box automatically.
- 3. Enter the date this date this test was taken. The value you enter here populates the corresponding field in the bottom region of the page.
- 4. Select how this test information was reported. For example, the data could have been selfreported or received from a testing agency. The value you enter here populates the corresponding field in the bottom region of the page.
- 5. Select the applicant's academic level at the time this test was taken. This level can be different from the applicant's current level. The value you enter here defaults to the corresponding field in the bottom region of the page.

- 6. Select the first test component. Values for this field are determined by the test ID that you selected. Insert rows at the Test Component section if you have several components for a particular test, as shown in the example. In the above example, ACT has four different test components and a composite score.
- 7. Enter the score, percentile, or both for this test component.
- 8. The system automatically populates the test date, data source and academic level fields from the value you entered in the **Defaults for Components** group box. Any of these values can be changed.
- 9. The default for the loaded date is your system date. Edit this field if necessary. If this information is electronically loaded, this field is automatically filled in with your system date the day the data is loaded.
- 10. The index is related to the LSAT test. The LSAT 3-Year Test Index appears if this information has been loaded.
- 11. **Insert additional rows at the Test ID section** if you are tracking more than one test type. For example, you may have SAT scores and ACT scores to record for the prospect.
- 12. SAVE when you have completed entering all the test scores.

| Field                    | Field Definition                                                                                                    | Valid Values                                                  |
|--------------------------|----------------------------------------------------------------------------------------------------|---------------------------------------------------------------|
| Test ID                  | Tests that are tracked and have been set-up by the institution.                                                                                                    | Click on the "Magnifying or Look-up button" for valid values. |
| Checklist Item<br>Update | If selected, this check box indicates<br>that the checklist related to this row of<br>data is updated when you run the<br>Checklist Item Update Automated<br>process.                                                                 |                                                               |
| Default Test Date        | The date the test was taken. This date will default into the component test date field.                                                                                                    | MM/DD/YYYY                                                    |
| Default Data Source      | How this test information was<br>reported. This data source will default<br>into the component data source field.<br>Data source values are delivered with<br>your system as translate values.                                        | Click on drop down arrow to see all valid values.             |
| Default Acad Level       | The education academic level of the<br>prospect when the test was taken.<br>This information will default into the<br>component academic level field.<br>Academic level values are delivered<br>with your system as translate values. | Click on drop down arrow to see all valid values.             |
| Component                | Parts or sections of a test being<br>tracked for an individual. The<br>component is tied or linked to the Test<br>ID.                                                                                                    | Click on the "Magnifying or Look-up button" for valid values. |
| Score                    | The test score for the test component.<br>The score is usually a numeric value.                                                                                                    |                                                               |

#### Page Field Definition Summary

| Percentile                      | The percentile for the test component.<br>This is an optional field.                                |                                               |
|---------------------------------|----------------------------------------------------------------------------------------------------|-----------------------------------------------|
| Test Date                       | The test date defaults from the date entered in the default test date field.                        | MM/DD/YYYY                                    |
| Data Source                     | The data source value defaults from<br>the data source entered in the default<br>data source field. | Select valid values from the drop down arrow. |
| Acad Level                      | The academic level value defaults from the academic level entered in the default acad level field.  | Select valid values from the drop down arrow. |
| Letter Score                    | Letter score for the test component                                                                 | Letter Score                                  |
| Date Loaded                     | Date defaults from the system date.                                                                 | MM/DD/YYYY                                    |
| Index                           | The LSAT 3-Year Test Index appears if this information has been loaded.                             |                                               |
| Standard Test<br>Administration | If selected, the test was administered in a standard fashion.                                       | System default is yes.                        |
|                                 |                                                                                                    | Y = box checked                               |
|                                 |                                                                                                    | N = box unchecked                             |